## Wi-Fi ПОДКЛЮЧЕНИЕ И ЭКСПЛУАТАЦИЯ

 Для удаленного управления терморегулятором со смартфона Вы можете использовать одно из приложений: Warmme (JH Smart life), Smart Life, Tyua Smart. Отсканируйте один из QR-кодов, указанных ниже, при помощи смартфона, и скачайте приложение в магазине приложений.

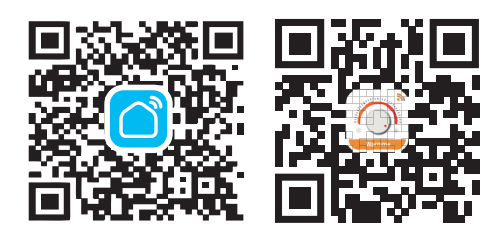

## .... 1

4. Включите Wi-Fi на своем мобильном телефоне. Держите свой мобильный телефон и терморегулятор в той же сети Wi-Fi в зоне устойчивого приема. Выберите вашу Wi-Fi сеть, введите пароль и нажмите «Далее». Обратите внимание, что сопряжение осуществляется на частоте 2,4 ГГи (переключите Ваш роутер на данную частоту).

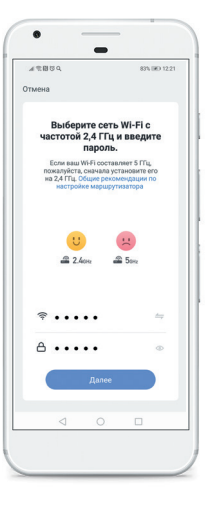

4

 Вы видите состояние терморегулятора в настоящий момент времени, текущую и установленную температуру, можете одним движением изменить требуемую температуру. Также есть прямой доступ к основным настройкам.

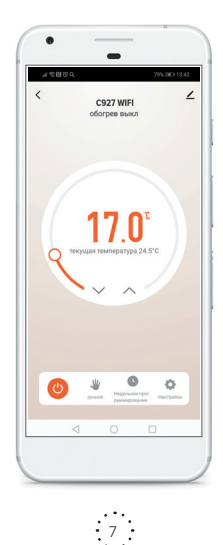

- Для использования приложения необходимо зарегистрироваться. После завершения регистрации нажмите «+» в правом верхнем углу основного интерфейса приложения для добавления устройства.
- Выберите «Термостат Wi-Fi» в разделе «Мелкая бытовая техника»

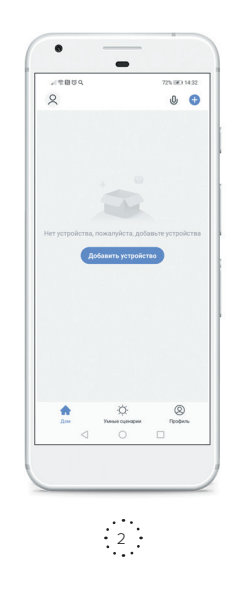

 Для начала сопряжения устройств нажмите одновременно кнопки « ✓ » и « ∕ » на терморегуляторе и удерживайте не менее 3 секунд, пока не будет мигать « 
 Убедитесь, что индикатор мигает быстро и нажмите «вперед» для сопряжения устройств.

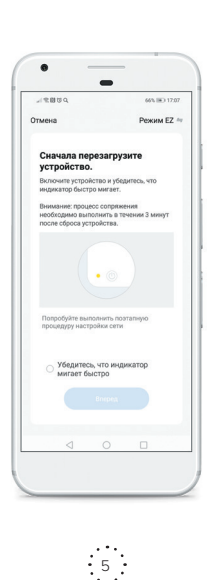

8. В разделе « ∠ >> можно найти информацию об устройстве, а также различные вспомогательные опции. Например, создать группу устройств для одновременного управления ими, различные сценарии, проверить наличие обновлений, установить оффлайн-уведомление. Также можно добавить другого члена семьи для одновременного управления данным терморегулятором.

| 主体型のの                            | 66% (IR) 17.0 |
|----------------------------------|---------------|
| < 🔵                              |               |
| C927 VIFI                        | 2             |
| Информация об устройстве         |               |
| Мгновенные сценарии и авт        | гоматизация   |
| Педдерживаемое оборудование трет | пыкк сторон   |
| 0 •: •                           | al l          |
| Alexa Google Tmail<br>Assistant  | Genie         |
| Оффлайн-уведомление для устройст |               |
| Оффлайн-уведомление              | Q             |
| Другое                           |               |
| Общий доступ к устройства        | м             |
| Создать группу                   |               |
| FAQ и обратная связь             |               |
| Добавить на главный экоан        |               |

8

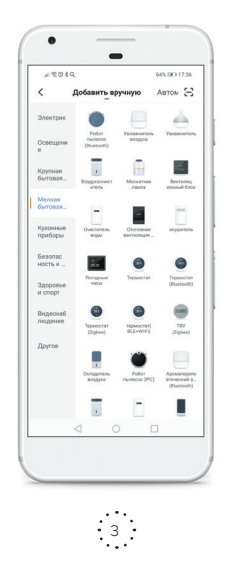

6. Подождите, пока будет осуществляться сопряжение и терморегулятор успешно добавится, далее нажмите «завершить» для входа в главный интерфейс для управления терморегулятором. Теперь вы можете управлять обогревом из любой точки земного шара, где есть сотовая связь. Вы можете изменить имя терморегулятора.

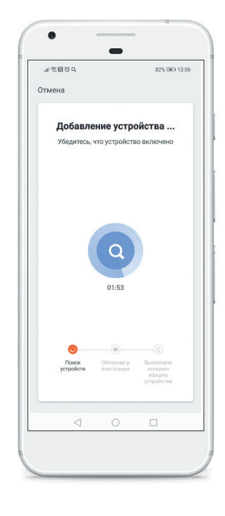

6

 Управление обогревом с помощью голосового помощника Яндекс.Алисы
 Перед пользованием Алисы для управления обогревом

убедитесь, что выполнены следующие условия:

- у вас уже должно быть установлено приложение Smart Life (или Tuya Smart) и «привязан» (добавлен) как минимум один терморегулятор
- 2. имеется учетная запись в Яндексе;
- обеспечивается доступ к сети Wi-Fi;
  на смартфон установлено мобильно
- на смартфон установлено мобильное приложение «Дом с Алисой».

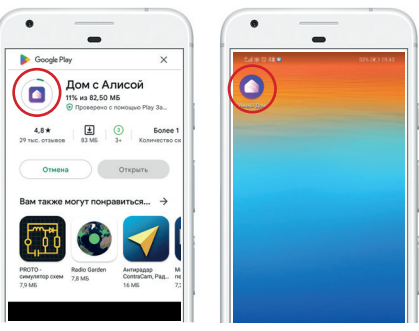

9

## Настройка голосового помощника Яндекс.Алиса.

- Откройте мобильное приложение «Умный Дом» и выполните следующие действия для входа на страницу настройки устройств умного дома:
  - <complex-block>
- 2. Найдите в списке приложение Smart Life.
- 3. Введите ваш аккаунт и пароль, который вы использовали при авторизации в приложении Smart Life

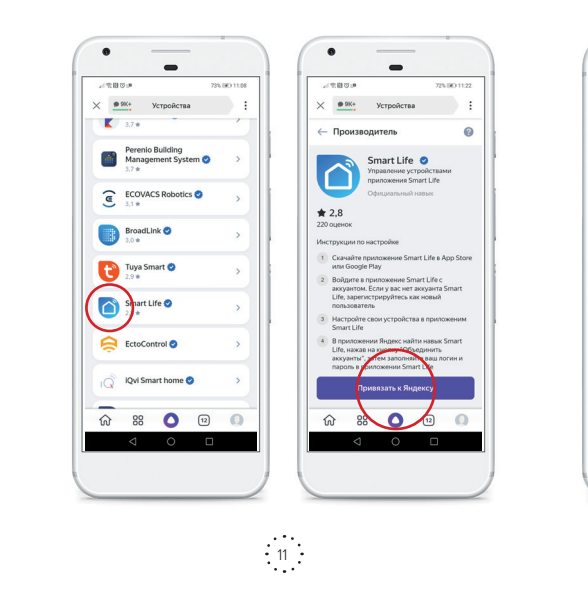

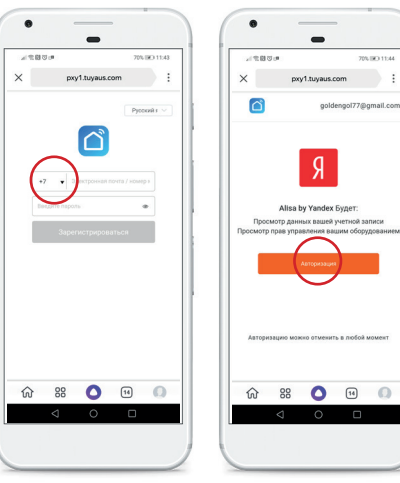

12

- Обновите список устройств, настройте название и тип помещения:
- 5. Начните пользоваться устройством:

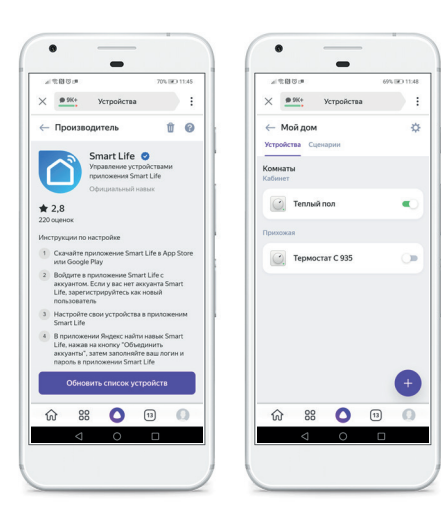

13

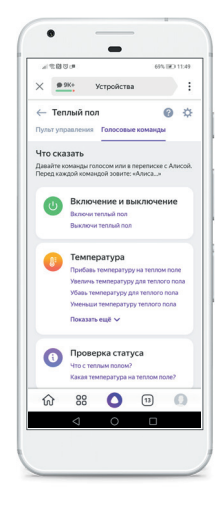

14